## MULTNOMAH COUNTY ENCRYPTED EMAILS

The Multnomah County Data Team uses two types of email encryption software to send confidential client information. If you receive correspondence from the Data Team, you may begin receiving messages like the one below, from one of the encryption systems:

# SYSTEM I

| New secure email m                                                                                                    | essage from Multnomah County Secure Email                                                                                                    |
|----------------------------------------------------------------------------------------------------|----------------------------------------------------------------------------------------------------|
| Open Message                                                                                                    |                                                                                                    |
| To view the secure mess<br>The secure message exp<br>Do not reply to this notific<br>reply to the sender, click<br>If clicking Open Message<br>https://secure.psmtp.com<br>Want to send and receive<br><u>Click here</u> to learn more. | age, click Open Message.<br>pres on Feb 01, 2015 @ 06:45 PM (GMT).<br>cation message; this message was auto-generated by the sender's security system. To<br>Open Message.<br>does not work, copy and paste the link below into your Internet browser address bar.<br><u>//s/e?b=multco&amp;m=ABBvPrPvaZ4A2ze446OF59Lp&amp;em=crispyem%40yahoo%2ecom</u><br>a your secure messages transparently? |
|                                                                                                    |                                                                                                    |

### TO OPEN AN ENCRYPTED EMAIL

- Click 'Open Message'
- A login screen for the secure message center will open up. Your email address will be pre-filled. You need to create a password for the message center
- Click 'Sign In'
- Remember this password. It will be the same password you'll use each time you receive an encrypted email from the Data Team.

|                                                      | nultco                                             | mah County, Oregon               |                       |
|------------------------------------------------------|----------------------------------------------------|----------------------------------|-----------------------|
| elcome to the Multnom<br>base sign in below to acces | ah County Secure Email N<br>s your secure mailbox. | Message Center                   |                       |
|                                                      | Email Address:                                     |                                  |                       |
|                                                      | myname@gmail.com<br>Password:                      |                                  | Sign In               |
|                                                      | Remember Me                                        |                                  |                       |
|                                                      | Forgot your password?<br>Reset                     | New to secure email?<br>Register | Need more assistance? |
|                                                      |                                                    |                                  |                       |

If you are expecting an email and don't receive it, check that it wasn't caught in your Junk/Spam folder.

Questions? ServicePoint Helpline 503-970-4408 / servicepoint@multco.us

#### **SYSTEM II**

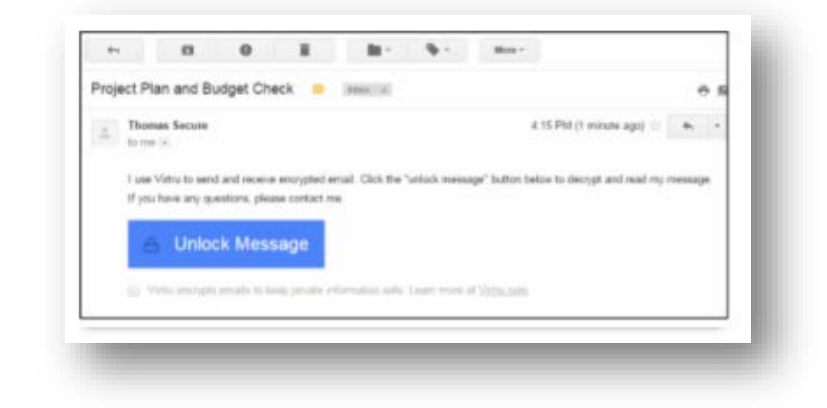

#### TO OPEN AN ENCRYPTED EMAIL

- Click 'Unlock Message'
- A screen will pop up, asking you to select your email account. If your email isn't listed, choose "My Email is not here" and enter your email address

| Select your email       |
|-------------------------|
| thomas.secure5678@gmail |
| My Email is not here    |
| Remember me             |

• A verify identity box will open up with two choices: Send me an email, and Login in with Google. If you choose "Send me an email", return to your email Inbox and look for the activation email.

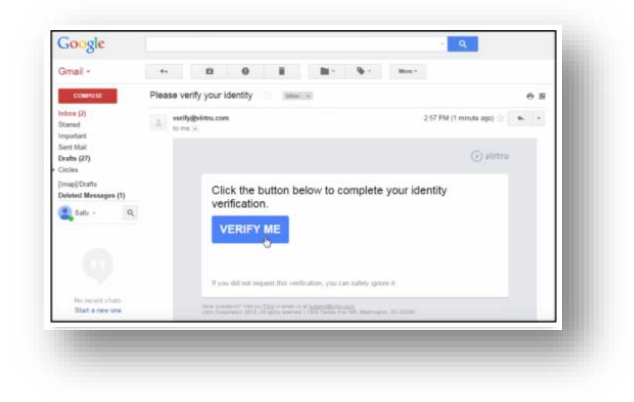

• The encrypted email message will open. You can reply to the sender securely through this system.